**G700** 

## **User's Manual**

1.7.2024

# **Si-Tool**<sub>e</sub> USB-HART<sup>®</sup> - Modem - Power Supply - Accurate resistor

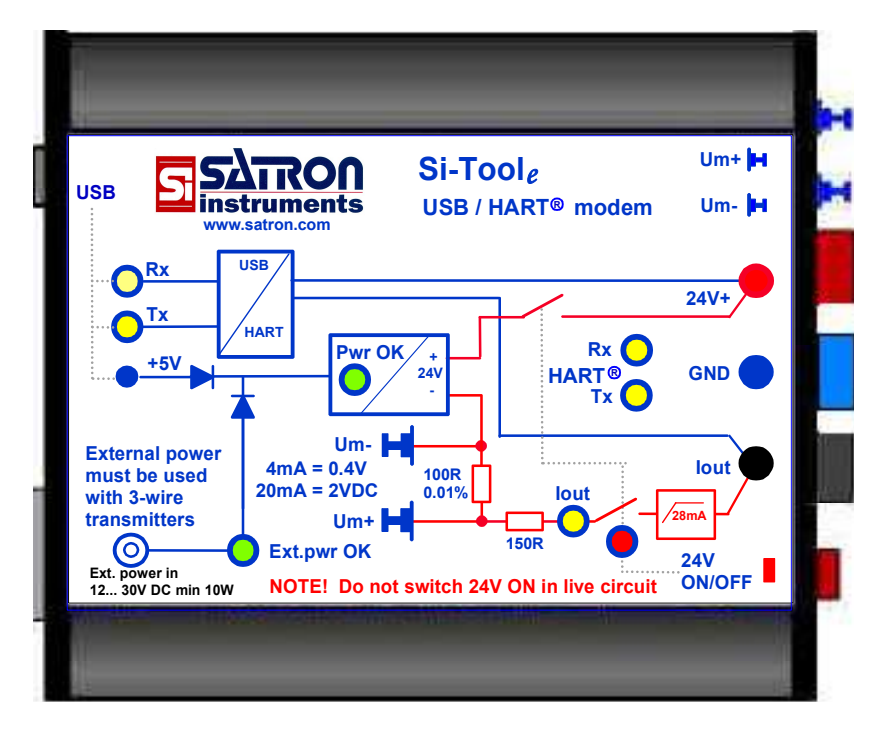

## **Table of Contents**

| Introduction                                                                                | 2   |
|---------------------------------------------------------------------------------------------|-----|
| Product Description                                                                         | 2   |
| 1. Installing Si-Tool <sub>e</sub> Driver software and Starting Up modem                    | 3   |
| 2. Installing pAdvisor / VoAdvisor software                                                 | . 4 |
| 3. Starting Up pAdvisor / VoAdvisor software                                                | 4   |
| Examples of Usage                                                                           |     |
| 1. How to configure a 2-W transmitter in instrument workshop                                | 5   |
| 2. How to configure a transmitter connected to a control system                             | 6   |
| 3. How to test and calibrate 2-W transmitter's current loop in instrument workshop          | 7   |
| 4. How to test and calibrate 2-W transmitter's pressure measurements in instrument workshop | 8   |
| 5. How to configure a 3-W transmitter in instrument workshop                                | 9   |
| Electrical Characteristics                                                                  | 10  |
| List of Supplied Items.                                                                     | 11  |
|                                                                                             |     |

HART<sup>®</sup> is a registered trademark of FieldComm Group We reserve the right to make technical changes without prior notice.

Satron Instruments Inc. Muuraintie 3 FIN-33960 Pirkkala, Finland Tel +358 207 464 800 www.satron.com

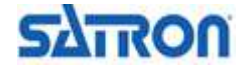

## <u>User's Manual</u>

## Introduction

Si-Tool<sub>e</sub> is a tool for instrument experts. It is not just a USB-HART modem, but a complete package to configure and calibrate 4...20 mA 2-W and 3-W transmitters. There are two Si-Tool<sub>e</sub> versions available, 2-wire and 3-wire versions. 2-wire version's model number is **M1** and 3-wire version's **M2**. Model number can be found printed on the other side of the Si-Tool<sub>e</sub>. **M2** model holds all the functionalities of **M1** model.

## **Product Description**

#### Features

- USB HART-modem (USB2.0 required on PC)
- 26 VDC overload protected power supply for HART instruments
  - Outputs galvanically isolated from USB bus and external power supply
- Transmitter power supply
  - External auxiliary power supply\*\* connected:
    - \* 26 VDC/175 mA (continuous use)
  - External auxiliary power supply\*\* *not* connected:

(USB cable must be connected. USB port must be able to supply min. 300 mA/5 VDC) \* 26 VDC/24 mA (continuous use)

- Internal HART compatible 250 ohm load resistor
- Current measurement resistor
  - 100 ohm accurate and stable current measurement resistor for calibration (0.01%, max. 10 ppm/°C)
  - Measurement range: 0-24 mA (Internal current limit: 28 mA)

\*\*External auxiliary power supply input 12-30 VDC or AC, min. 10 W (Power supply with 24 VDC/750 mA output and 100-240 VAC/50-60 Hz input included)

#### **Informative Leds**

- PC <- > Si-Tool<sub>e</sub> / Si-Tool<sub>e</sub> <- > HART instrument communication info TX+RX
- HART instrument loop current flowing status
- Input power connected status (external or USB)
- External input power supply connected status (12... 30 V DC or AC)
- 24 VDC output power supply connected status

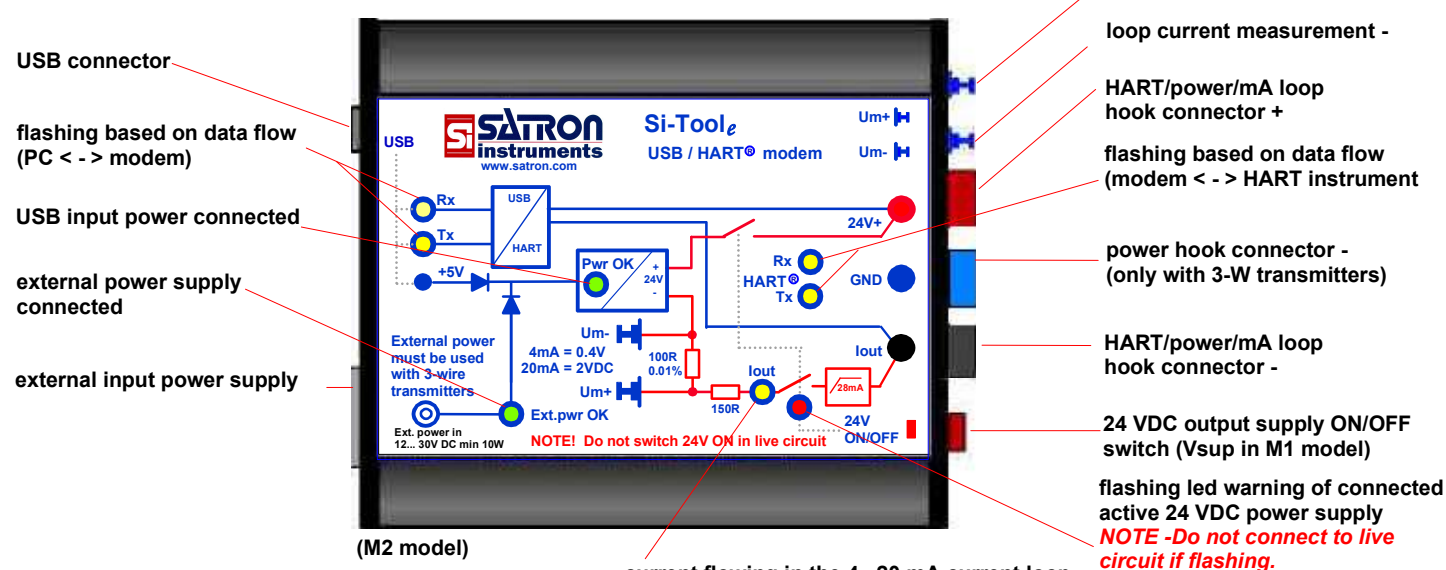

current flowing in the 4...20 mA current loop

SAROU

Control system will be disturbed!

loop current measurement +

1.7.2024

G700

1.7.2024

## 1. Installing Si-Tool<sub>e</sub> Driver software and Starting Up modem

#### USB driver compatibility:

Driver ver. Win Xp...Win 7 2.08.14

Driver ver. Win 7 and newer: 2.12.36.4 (or newer)

#### Note for Windows 7 or later operating system:

Connect Si-Tool<sub>e</sub> with USB cable to PC.

If there is an Internet connection available, Windows will automatically connect to Windows Update website and install a suitable driver it finds for the device.

If the automatic installation takes place, there is no need to proceed with the procedure outlined below.

Note that it is recommended to use the latest version of Satron configuration software with the latest USB driver.

If no suitable driver is automatically found, please follow the following procedure.

#### 1.1 USB driver installation from 'SATRON TOOLS CD'

1.1.1 Switch PC on, place 'SATRON TOOLS CD' in CD-drive

| Windows XP, Vista ja Windows 7: | \Si-Tool-e\driver-FTDI20814\   |
|---------------------------------|--------------------------------|
| Windows 7 => :                  | \Si-Tool-e\driver-FTDI212364*\ |
| *or newer                       |                                |

#### 1.2 USB driver installation from SATRON web page

1.2.1 Go to Satron web page: www.satron.com/product/si-tool/ Download the latest driver for Si-Tool<sub>e</sub> on your PC, for example 'C:\temp\...'.

#### 1.3 USB driver specific installation:

#### FTDI20814:

- 1.3.1 Extract the zipped driver file.
- 1.3.2 Connect USB cable between PC's USB port and Si-Tool<sub>e</sub>.
- 1.3.3 Windows informs of a new USB device and starts the driver installation wizard.
- 1.3.4 Follow the instructions on display. Installation wizard's function varies depending on the operating system.

#### FTDI212364 (or newer):

- 1.3.1 Extract the zipped driver setupfile and run the setup as an administrator.
- 1.3.2 Connect the USB cable between PC's USB port and Si-Toole.
- 1.3.3 Follow the setup software instructions.

Si-Tool<sub> $\ell$ </sub> can be used as HART modem with variety of HART instrument configuration softwares, e.g.:

- PACTware - Commuwin
- FieldCare
- ...

Satron offers free configuration softwares for Satron pressure and turbidity transmitters on Satron web page www.satron.com. - **pAdvisor** for pressure and differential pressure transmitters

- VoAdvisor for turbidity transmitters

All Satron specific transmitter configuration features are available in these softwares for Satron transmitters and no additional Device descriptions are needed to get started.

Device description (DTM v.101) file for Satron pressure and differential pressure transmitters are also available on Satron web page in satron.com/contact/service-and-support.

When installed the Device description enables Satron specific features on other HART configuration softwares such as PACTware, Fieldcare etc.

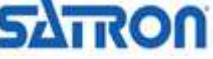

# <u>User's Manual</u>

1.7.2024

## 2. Installing pAdvisor / VoAdvisor software

#### NOTE!

Install USB drivers before proceeding!

- 2.1 Download the latest version of Satron configuration software from www.satron.com/contact/service-and-support/
  - Pressure and differential pressure transmitters: 'pAdvisor'

Program's startup icon appears in Windows' Programs menu.

- Turbidity transmitters: 'VoAdvisor'
- 2.2 Extract the zipped setup file
- 2.3 Install the software by running the 'setup.exe' file as an administrator and follow the instructions on screen..

Starting Up pAdvisor / VoAdvisor software

- 3.1 Switch transmitter power supply on by pressing the red button\* for two seconds on Si-Tool<sub>e</sub>. red LED\* should start blinking as a warning and yellow LED\*\* indicates that 4...20 mA current alive. If this doesn't happen, check connections and power supply. Some USB ports are not capable of supplying 300 mA. In this case, use the external power supply. Connect the external power supply first and then USB cable to Si-Tool<sub>e</sub>.
- 3.2 Start the program: Click 'Start', => 'Programs', => 'pAdvisor' or 'VoAdvisor'.
- 3.3 Click 'Program settings' button in Start Window and select your modem from list on the next window. Then click 'Save and Close' button. Back in the Start Window click 'Start communication' button and a new connection to transmitter will be created via selected USB port and Si-Tool<sub>e</sub>. When the connection is established, this USB port will be set as default port for future use.

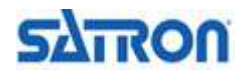

## <u>User's Manual</u>

#### Example 1. How to configure a 2-W transmitter in instrument workshop

- The transmitter MUST NOT be connected to a control system.
- Connect the transmitter and modem as shown below.
- Press the red button\* for two seconds, red LED\* indicates and warns about power supply, yellow LED\*\* lights up. Si-Tool<sub>e</sub> is now supplying power to the transmitter.
- Start pAdvisor software.

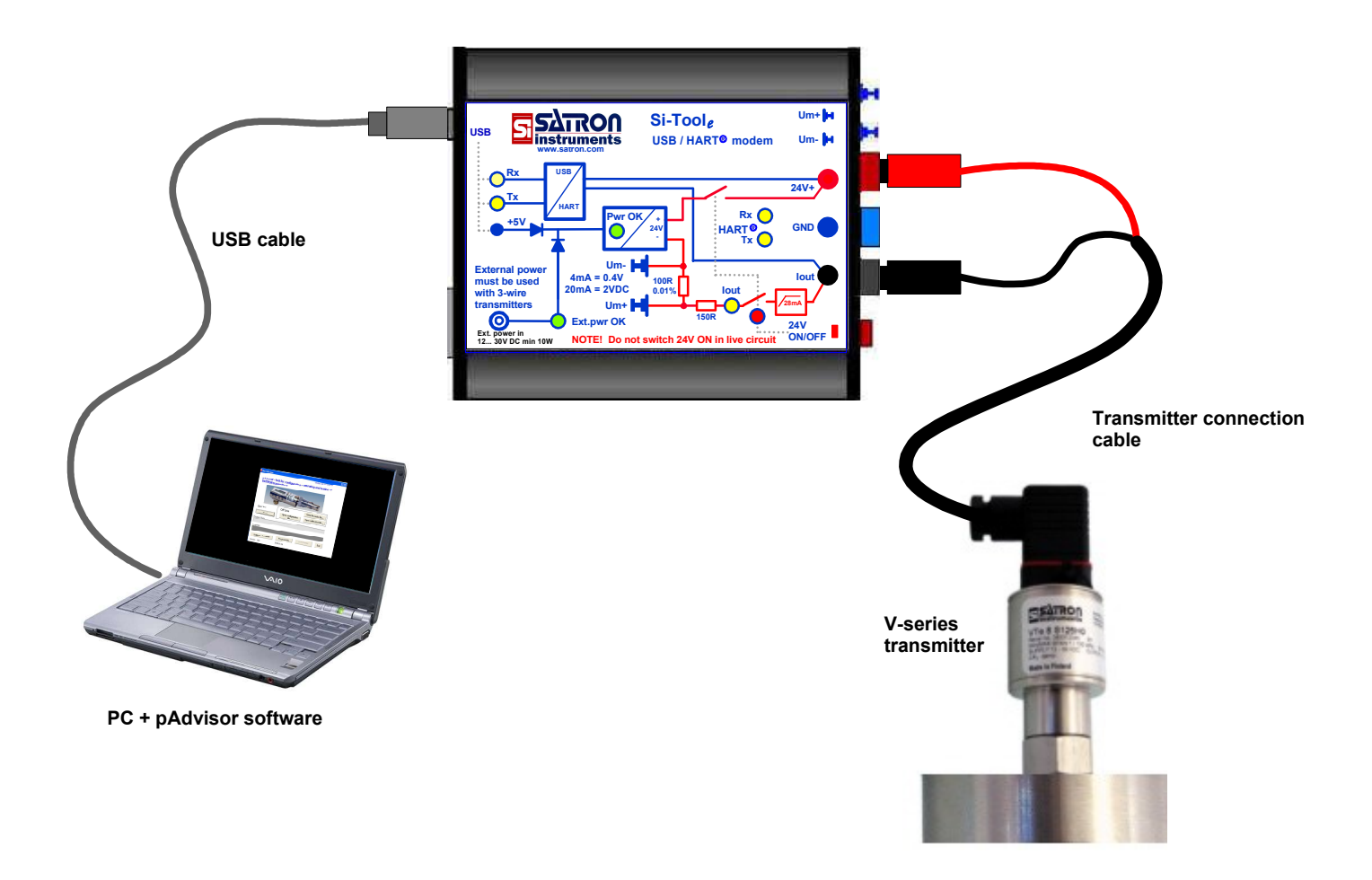

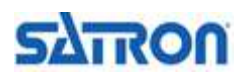

# G700

# **User's Manual**

## Example 2. How to configure a transmitter connected to a control system (live circuit)

- Check that Si-Tool<sub>e'</sub>s transmitter power supply is NOT on (= red LED\* is OFF).
- Connect modem as shown below.
- A suitable load resistor for HART communication must be included in the control system. (E.g. 250 ohm/24 VDC)

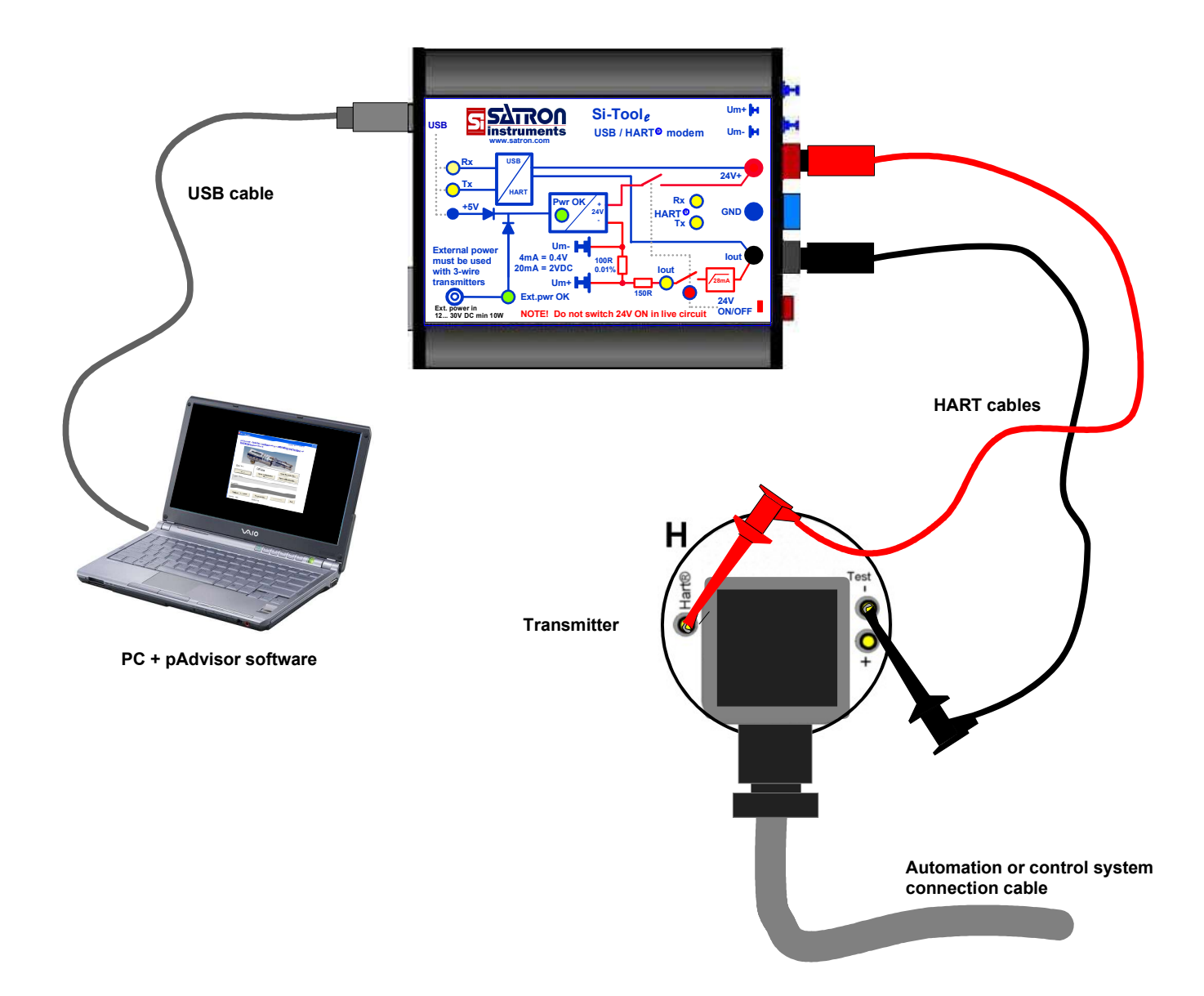

\*\*M1: IL \*\*M2: lout

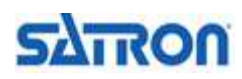

# User's Manual

1.7.2024

### Example 3. How to test and calibrate 2-W transmitter's current loop in instrument workshop

- The transmitter MUST NOT be connected to a control system.
- Connect the transmitter and modem as shown below.
- Press the red button\* for two seconds, red LED\* indicates and warns about the power supply, yellow LED\*\* lights up. Si-Tool<sub>e</sub> is now supplying power to the transmitter.
- Start pAdvisor software.
- DVM measures transmitter current as voltage over 100 ohm high accuracy resistor, hence 4...20 mA current corresponds to 0.4...2.0 VDC. This method is more accurate than by using DVM current measurement ranges, which are typically low accuracy measurements.

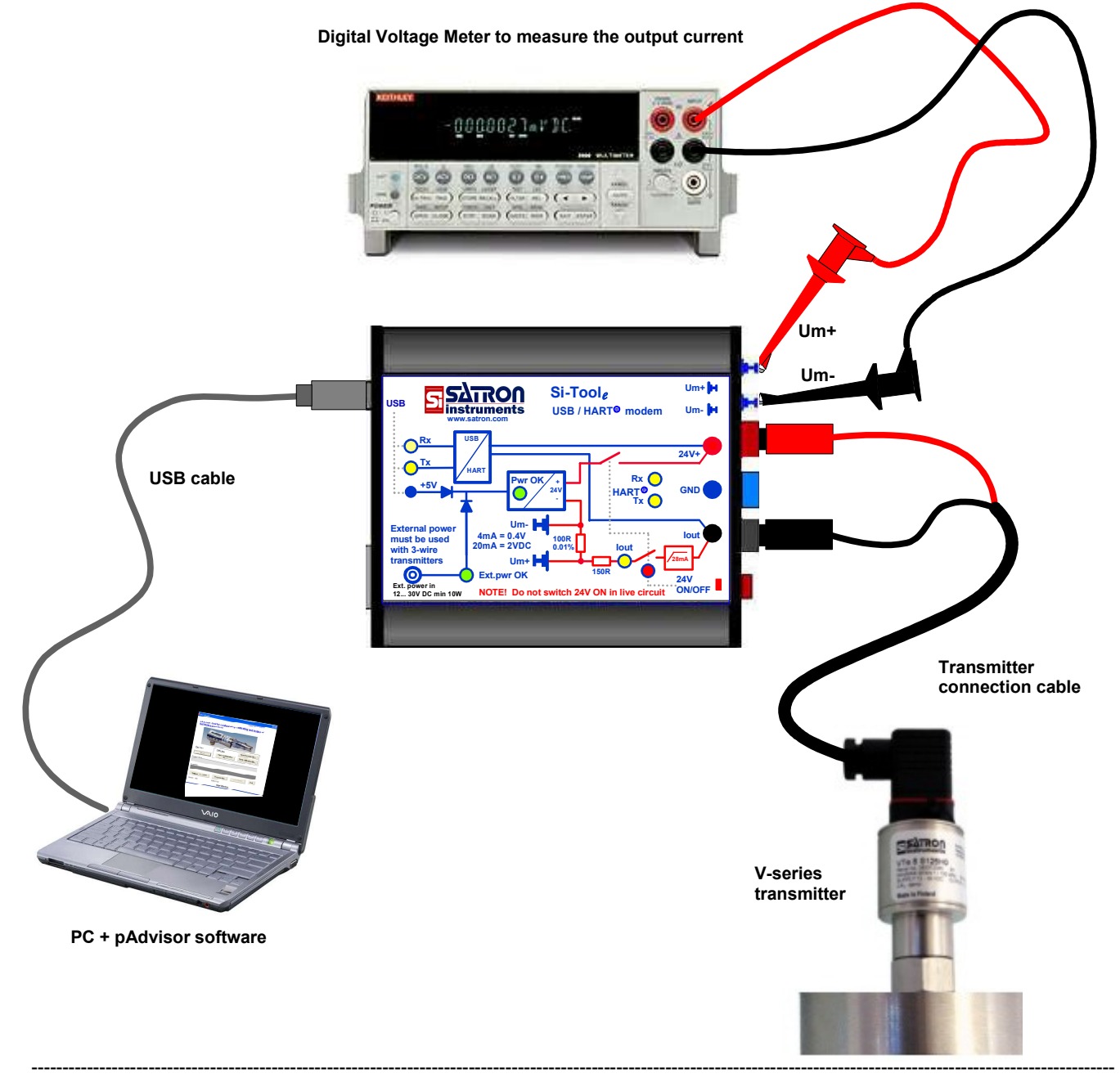

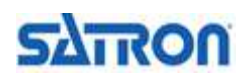

# User's Manual

SARON

1.7.2024

# Example 4. How to test and calibrate 2-W transmitter's pressure measurement in instrument workshop

- The transmitter MUST NOT be connected to a control system.
- Connect the transmitter and modem as shown below.
- Press the red button\* for two seconds, red LED\* indicates and warns about power supply, yellow LED\*\* lights up. Si-Tool<sub>e</sub> is now supplying power to the transmitter.
- Start pAdvisor software.

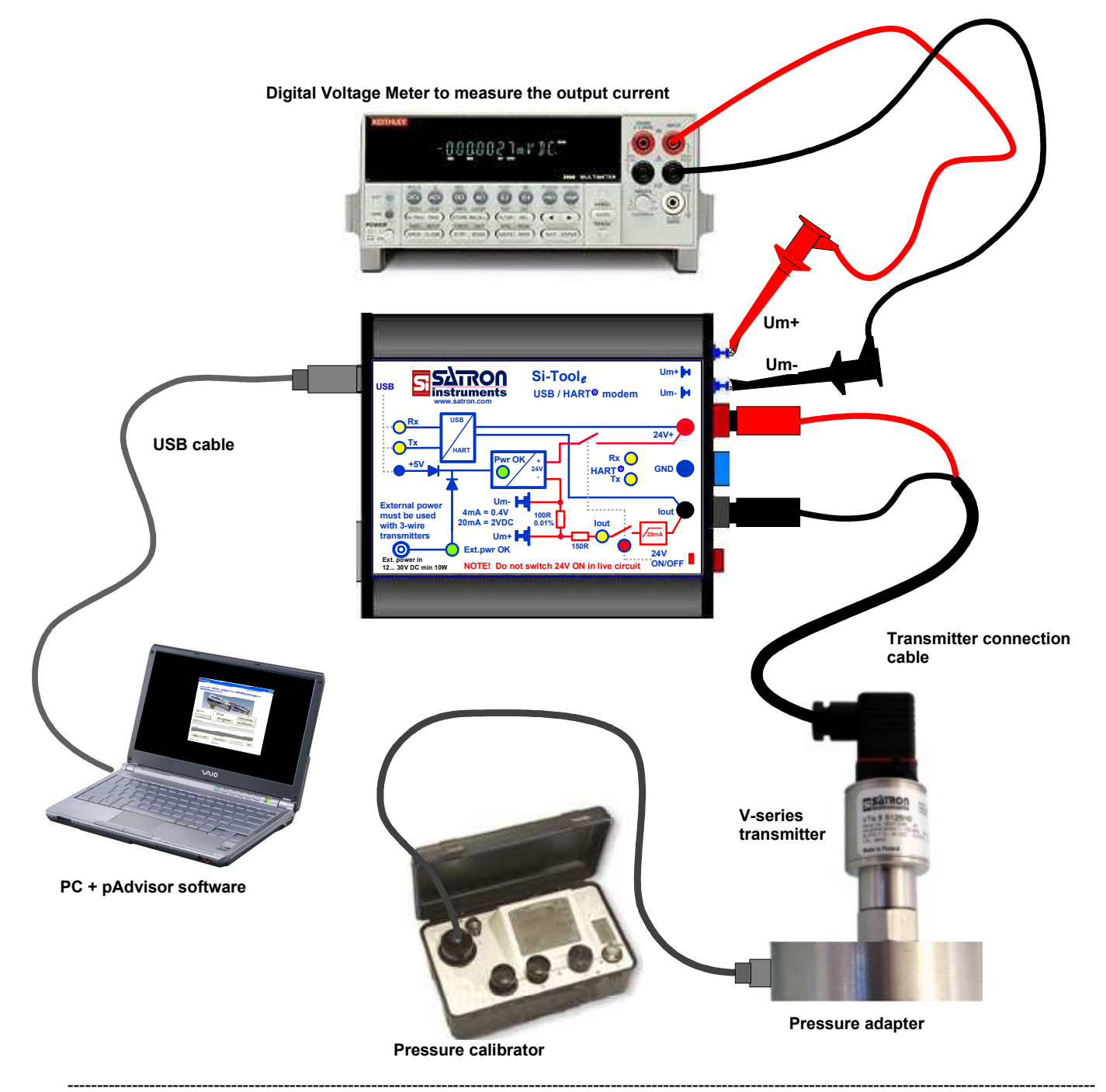

# User's Manual

**G700** 

### Example 5. How to configure a 3-W transmitter (e.g. Vo-series) in instrument workshop

- The transmitter MUST NOT be connected to a control system.
- Connect the transmitter and modem as shown below.
- Press the red button\* for two seconds, red LED\* indicates and warns about power supply, yellow LED\*\* lights up. Si-Tool<sub>e</sub> is now supplying power to the transmitter.
- Start VoAdvisor software.

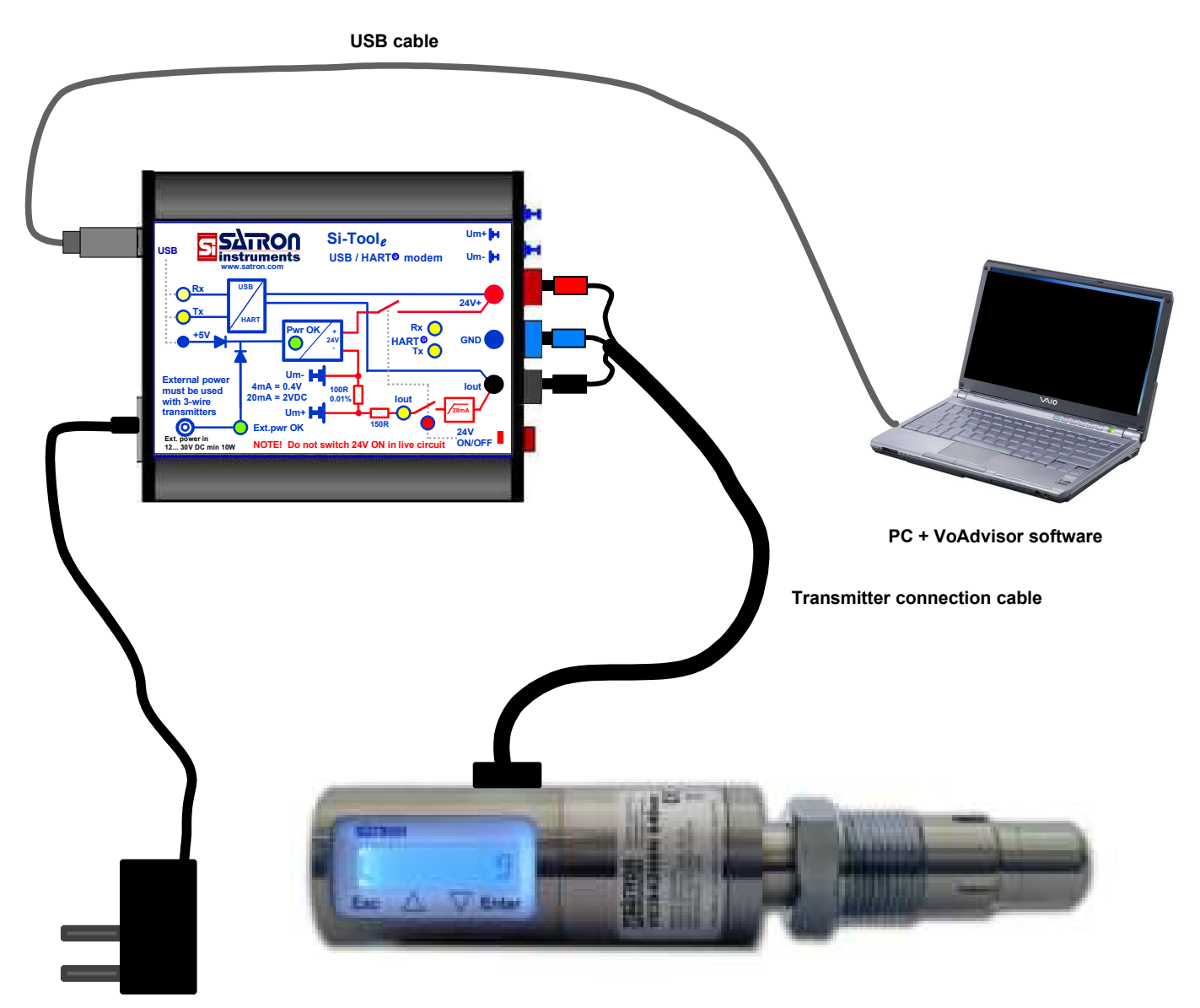

Power adapter 100-240 VAC / 24 VDC

\*\*M1: IL \*\*M2: lout

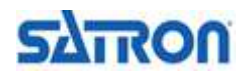

## **Electrical characteristics**

### External auxiliary power supply input

- 12-30 VDC or AC, min. 10 W
- Power supply with 24 VDC / 750 mA output and 100-240 VAC / 50-60 Hz input included

### Transmitter power supply when external auxiliary power supply is connected

- 26 VDC / 175 mA (continuous use)

### Transmitter power supply when external auxiliary power supply is NOT connected

- USB cable must be connected. USB port must be able to supply min. 300 mA / 5 VDC.
- 26 VDC / 24 mA (continuous use)

#### **Current measurement resistor**

- Measurement is usable when Si-Tool<sub>e'</sub>s transmitter power supply is ON
- Measurement range: 0...24 mA (internal current limit: 28 mA)
- 100 ohms resistor (accuracy 0.01 %, max. 10 ppm / °C)

#### **Temperature range**

- 0-50 °C, max. 95 % humidity, non condensing

#### Mechanical casing

- Aluminium case with plastic ends, 90 x 72 x 19 mm
- All electrical connectors are placed on the plastic ends
- IP40

#### PC

- USB port must be at least USB2.0 type

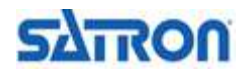

# <u>User's Manual</u>

## List of supplied items

- Si-Tool<sub>e</sub>: USB HART modem unit
- transmitter connection cable with DIN 43650 plug (M1 and M2 Si-Tool<sub>e</sub>)
- transmitter connection cable with M12 connector (M2 Si-Tool<sub>e</sub>)
- two measurement cables (red and black)
- USB cable, type A plug/mini type B plug, L = 1 m
- AC/DC adapter, input AC 100 240 VAC 50/60 Hz, output 24 VDC / 750 mA
- this User's Manual

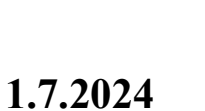

**G700** 

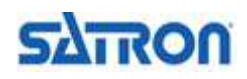

G700

# Käyttöohje

1.7.2024

# **Si-Tool**<sub>e</sub> USB-HART<sup>®</sup> - Modeemi - Jännitelähde - Tarkkuusvastus

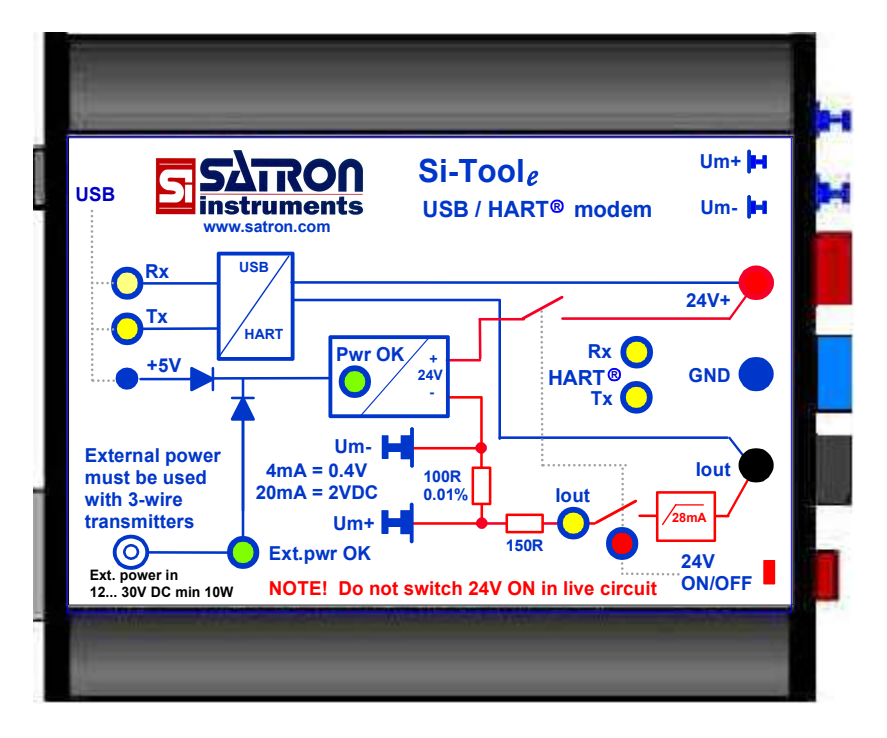

## Sisältö

| Esittely                                                                           | 2  |
|------------------------------------------------------------------------------------|----|
| Laitteen kuvaus                                                                    | 2  |
| 1. Si-Tool <sub>e</sub> , asennus ja käyttöönotto, konfigurointisovellukset        | 3  |
| 2. Satron konfigurointisovellusten (pAdvisor ja VoAdvisor) asennus                 | 4  |
| 3. pAdvisor- / VoAdvisor-ohjelman käynnistys                                       | 4  |
| Esimerkkejä käyttökohteista                                                        |    |
| Esim 1. 2-johtolähettimen konfigurointi instrumenttikorjaamolla                    | 5  |
| Esim 2. Lähettimen konfigurointi, lähetin on kytkettynä automaatiojärjestelmään    | 6  |
| Esim 3. 2-johtolähettimen lähtöviestin tarkistus / viritys instrumenttikorjaamolla | .7 |
| Esim 4. 2-johtolähettimen viritys/kalibrointi instrumenttikorjaamolla              | 8  |
| Esim 5. 3-johtolähettimen konfigurointi instrumenttikorjaamolla                    | 9  |
| Sähköiset ominaisuudet                                                             | 10 |
| Pakkauksen sisältö                                                                 | 11 |

 ${\sf HART}^{\textcircled{R}}$  is a registered trademark of FieldComm Group We reserve the right to make technical changes without prior notice.

Satron Instruments Inc. Muuraintie 3 FIN-33960 Pirkkala, Finland Tel +358 207 464 800 www.satron.com

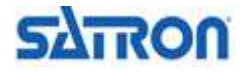

## Käyttöohje

## Esittely

Si-Tool<sub>e</sub> on työkalu instrumenttiasiantuntijoille. Se ei ole ainoastaan USB-HART-modeemi, se on kokonaispaketti 4...20 mA 2- tai 3-johto HART-lähettimien konfigurointiin ja kalibrointiin.

Si-Tool<sub>e</sub> malleja on kaksi, 2-johdin ja 3-johdin mallit. 2-johdin mallin mallitunnus on M1 ja 3-johdin mallin M2. Mallitunnus selviää modeemin alapuolella olevasta laitekilvestä. M2-malli pitää sisällään kaikki M1-mallin toiminnallisuudet.

## Laitteen kuvaus

#### Ominaisuudet

- USB - HART-modeemi (PC:n USB-portti oltava vähintään USB2.0-tyyppiä)

- 26 VDC ylikuormitussuojattu jännitelähde HART-laitteille
  - Jännitelähde on galvaanisesti erotettu USB-liitännästä ja ulkopuolisesta jännitelähteestä

#### -Lähettimen tehonsyöttö

-Ulkopuolinen jännitelähde\*\* kytkettynä 26 VDC / 175 mA (jatkuva käyttö)

- -Lähettimen tehonsvöttö
  - -Ulkopuolinen jännitelähde\*\* ei kytkettynä
    - (USB-kaapeli oltava kytkettynä. USB-portin tulee pystyä syöttämään min. 300 mA / 5 VDC) 26 VDC / 24 mA (jatkuva käyttö)
- Virtasilmukkaa varten sisäinen 250 ohmin kuormitusvastus
- 100 ohm / 0.01% stabiili virranmittausvastus lähettimien lähtövirran kalibrointia varten -Mittausalue 4 - 20 mA (sisäinen virranrajoitus 28 mA)

### LED-merkkivalot

vilkkuu, kun HART-modeemi

(PC < - > modeemi)

palaa kun ulkopuolinen

jännitelähde on kytkettynä

ulkopuolisen jännitelähteen

**USB-porttiin** 

liitäntä

**USB-liitin** 

- PC <- > Si-Tool<sub>e</sub> / Si-Tool<sub>e</sub> <- > HART-laitteen kommunikoinnin ilmaisu
- HART-laitteen 4...20 mA lähtöviestin tilatieto
- 5 VDC tulojännitteen tila (ulkoinen jännitelähde tai USB)
- Ulkopuolisen tulojännitteen tila (12...30 VDC tai AC)
- Lähtöjännitteen tila (24 VDC) HART-laitteelle

#### Um+ Si-Toole 5ATRON lähettää / vastaanottaa tietoja USB instruments USB / HART® modem Umpalaa kun Si-Tool<sub>e</sub> on kytketty 24V+ Rx 🜔 wr Ok +5V GND HART C Um-External power 4mA = 0.4Vlout must be used with 3-wire transmitters 00R 2VDC 0.019 lout Um+ 0 Ext.pwr OK 24V ON/OFF Ext. power in 12... 30V DC min 10W NOTE! Do n ritch 24V ON in live ci

ilmaisee 4...20 mA lähtövirran tilan

Lähtöviestin mittausliitin +

Lähtöviestin mittausliitin -

HART-liitäntä / jännitelähteen / virtasilmukan plus-liitäntä

vilkkuu kun HART-modeemi lähettää / vastaanottaa tietoja (modeemi < - > HART-laite)

Jännitelähteen miinus liitäntä (kytketään vain 3-johtolähettimillä)

HART-liitäntä / virtasilmukan miinus-liitäntä

24 VDC jännitelähteen ON/OFF kytkin (Vsup M1-mallissa)

Varoittaa vilkkumisella jännitelähteen olevan päällä (24 VDC kytkeytyneenä lähtönapoihin) Huom. -Älä kytke jo jännitteelliseen automaatiojärjestelmään, jos valo vilkkuu!

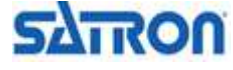

(M2-malli)

<sup>\*\*</sup>Ulkoinen jännitelähde 12-30 VDC tai AC, min. 10 W (Pakkauksessa mukana 24 VDC / 750 mA lähdöllä ja 100-240 VAC / 50-60 Hz tulolla varustettu jännitelähde

# Käyttöohje

1.7.2024

## 1. Si-Tool<sub>e</sub>, asennus ja käyttöönotto, konfigurointisovellukset

#### USB-laiteajureiden yhteensopivuus:

Ajuri ver. Win Xp...Win 7 2.08.14

Ajuri ver. Win 7 tai uudempi: 2.12.36.4 (tai uudempi)

#### Huom! Jos käytössä Windows 7-käyttöjärjestelmä tai myöhempi, huomioi seuraava:

Kytkettäessä USB-kaapeli PC:stä Si-Tool<sub>e</sub> iin ensimmäisen kerran saadaan ruudulle ilmoitus uuden laitteen löytymisestä ja OS kytkeytyy taustalla automaattisesti Windows Update-sivustoon ja asentaa sieltä sopivan USB-ajuriversion Si-Tool<sub>e</sub> -modeemia varten. Jotta tämä toiminto on mahdollinen, on PC:llä oltava toimiva internet-yhteys. Mikäli automaattinen asennus onnistuu, alempana mainittuja toimenpiteitä ei tarvita. Huomioi myös, että uusimman USB-ajuriversion kanssa tulisi käyttää viimeisimpiä Satronin konfigurointiohjelmien versioita.

Jos automaattinen ajuriohjelmien asennus ei onnistu / ole mahdollinen, jatka alla olevien ohjeiden mukaisesti.

#### 1.1 USB-laiteajureiden asennus 'SATRON TOOLS CD': Itä

1.1.1 Käynnistä PC, aseta 'SATRON CD' CD-asemaan

| Windows XP, Vista ja Windows 7: | \Si-Tool-e\driver-FTDI20814\   |
|---------------------------------|--------------------------------|
| Windows 7 => :                  | \Si-Tool-e\driver-FTDI212364\* |
| *tai uudempi                    |                                |

#### 1.2 USB-laiteajureiden asennus SATRONin internetsivuilta

1.2.1 Lataa Si-Tool<sub>e</sub> laiteajuri PC:lle esim. 'C:\temp\'-hakemistoon SATRONin verkkosivuilta (www.satron.com/products/si-tool/).

#### 1.3 Ajuriversiokohtainen asennus:

#### FTDI20814:

- 1.3.1 Pura pakattu ajuritiedosto
- 1.3.2 Liitä Si-Tool<sub>e</sub> PC:hen
- 1.3.3 Windows informoi uudesta USB-laitteesta ja aloittaa ohjatun ajuriasennuksen.
- 1.3.4 Seuraa asennusohjeita kunnes ajuri on asennettu ja SI-Tool<sub>e</sub> on käyttövalmis.

#### FTDI212364 (tai uudempi):

1.3.1 Pura pakattu ajuritiedosto ja käynnistä klikkaamalla ajuripaketin asennus (järjestelmävalvojan oikeuksilla)

- 1.3.2 Toimi asennusohjelman ohjeiden mukaisesti.
- 1.3.3 Liitä Si-Tool<sub>e</sub> PC:hen, SI-Tool<sub>e</sub>:n pitäisi olla käyttövalmis.

Kun laiteajurit on asennettu, asennetaan käytettävä konfigurointisovellus.

Si-Toolia voidaan käyttää Hart-modeemina erilaisten Hart-konfigurointisovellusten kanssa, esim.

- PACTware
- Commuwin
- FieldCare
- ...

Satron Hart-lähettimille (paine- ja paine-ero, sameus) on ladattavissa Satronin verkkosivuilta maksuttomat konfigurointisovellukset.

- pAdvisor paine- ja paine-erolähettimille
- VoAdvisor optisille sameuslähettimille

Näillä sovelluksilla saadaan käyttöön kaikki Satron lähettimien laitekohtaiset konfigurointiominaisuudet ilman ylimääräisiä laitekuvauksia.

Mikäli halutaan käyttää laitekohtaisia Hart-komentoja esim. PACTware- tai Fieldcare-sovelluksissa, tulee näiden sovellusten käyttöä varten asentaa laitekuvaustiedosto (DTM-laitekuvaus). Esim. Satronin paine- ja paine-erolähettimille tämä DTM-tiedosto on ladattavissa Satronin verkkosivuilta (www.satron.com/contact/service-and-support/.

## 2. Satron konfigurointisovellusten asennus

#### Huom!

#### Asenna ensin USB-laiteajurit!

- 2.1 Lataa viimeisin versio asennettavasta sovelluksesta Satronin verkkosivuilta www.satron.com/contact/service-and-support/
  - Paine/paine-erolähettimet: 'pAdvisor'
  - Sameuslähettimet: 'VoAdvisor'
- 2.2 Tiedosto on pakattu, pura se väliaikaiseen hakemistoon, esim. C:\temp
- 2.3 Asenna ohjelma järjestelmävalvojana käynnistämällä tästä hakemistosta löytyvä tiedosto 'setup.exe', jatka näytölle tulevien ohjeiden mukaan. Ohjelman käynnistyskuvake tulee näkyviin PC: 'Ohjelmat'-valikkoon.

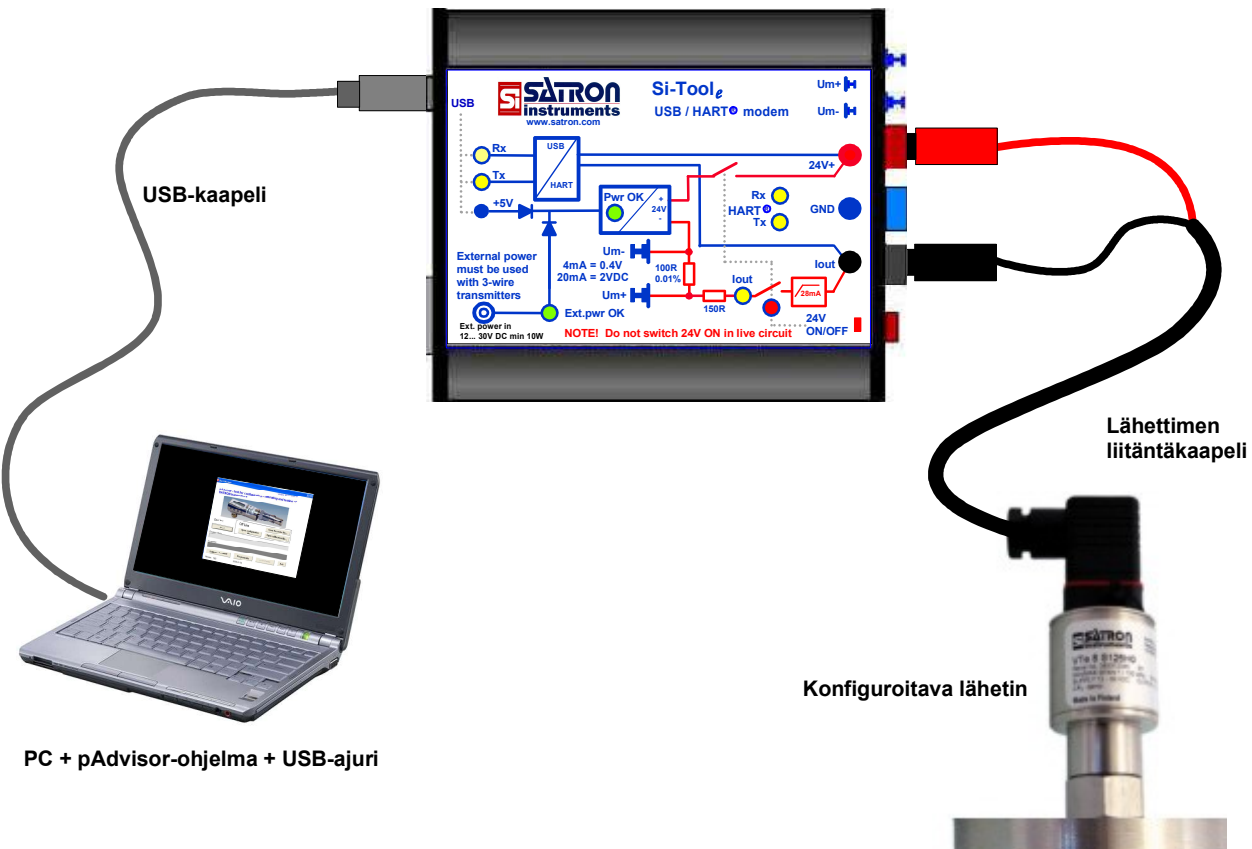

## 3. pAdvisor-/VoAdvisor-ohjelman käynnistys

3.1 Kytke lähettimelle käyttöjännitteet: paina Si-Tool<sub>e</sub> punaista kytkintä\* kahden sekunnin ajan ja tarkasta, että punainen merkkivalo\* alkaa vilkkua (=käyttöjännite kytkettynä lähettimelle) ja keltainen merkkivalo\*\* palaa (lähtöviestivirran status).

3.2 Käynnistä ohjelma: valitse 'Käynnistä', => 'Ohjelmat', => 'pAdvisor' tai 'VoAdvisor'.

3.3 Klikkaa aloitusikkunassa 'Program settings'-painiketta ja valitse avautuvan ikkunan listalta modeemisi ja paina 'Save and Close'-painiketta.

Klikkaa aloitusikkunassa 'Start communication'-painiketta, ohjelma muodostaa yhteyden sarjaporttiin ja Si-Tool<sub>e</sub> :n avulla lähettimelle.

Valittu sarjaportti asetetaan jatkoa varten oletusportiksi.

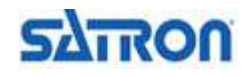

# <u>Käyttöohje</u>

### Esimerkki 1. 2-johtolähettimen konfigurointi instrumenttikorjaamolla

- Lähetin EI SAA olla kytkettynä automaatiojärjestelmään!
- Tee alla oleva kytkentä .
- Paina punaista kytkintä\*, punainen merkkivalo\* alkaa vilkkua ja keltainen merkkivalo\*\* palaa, tällöin Si-Tool<sub>e</sub> syöttää tehon lähettimelle.
- Käynnistä konfigurointiohjelma pAdvisor.

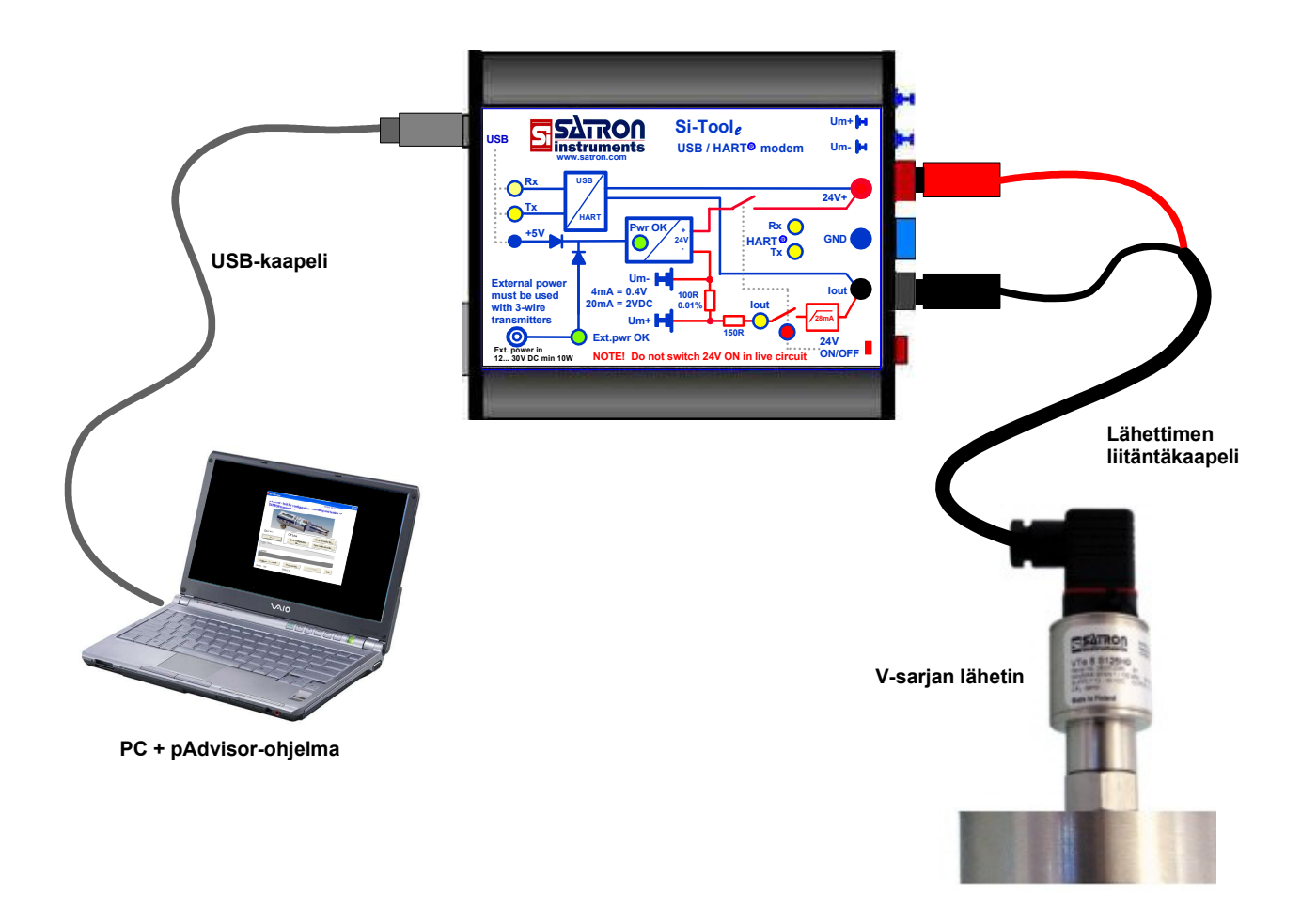

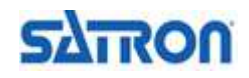

# Käyttöohje

### Esimerkki 2. Lähettimen konfigurointi, lähetin on kytkettynä automaatiojärjestelmään

- -Varmista, että Si-Tool<sub>e</sub>:n lähetinsyöttö on pois päältä (= punainen merkkivalo\* ei pala).
- Tee alla oleva kytkentä.
- Automaatiojärjestelmässä oltava Hart-kommunikointia varten sopiva sarjavastus. (Esim. 250 ohm/24 VDC)

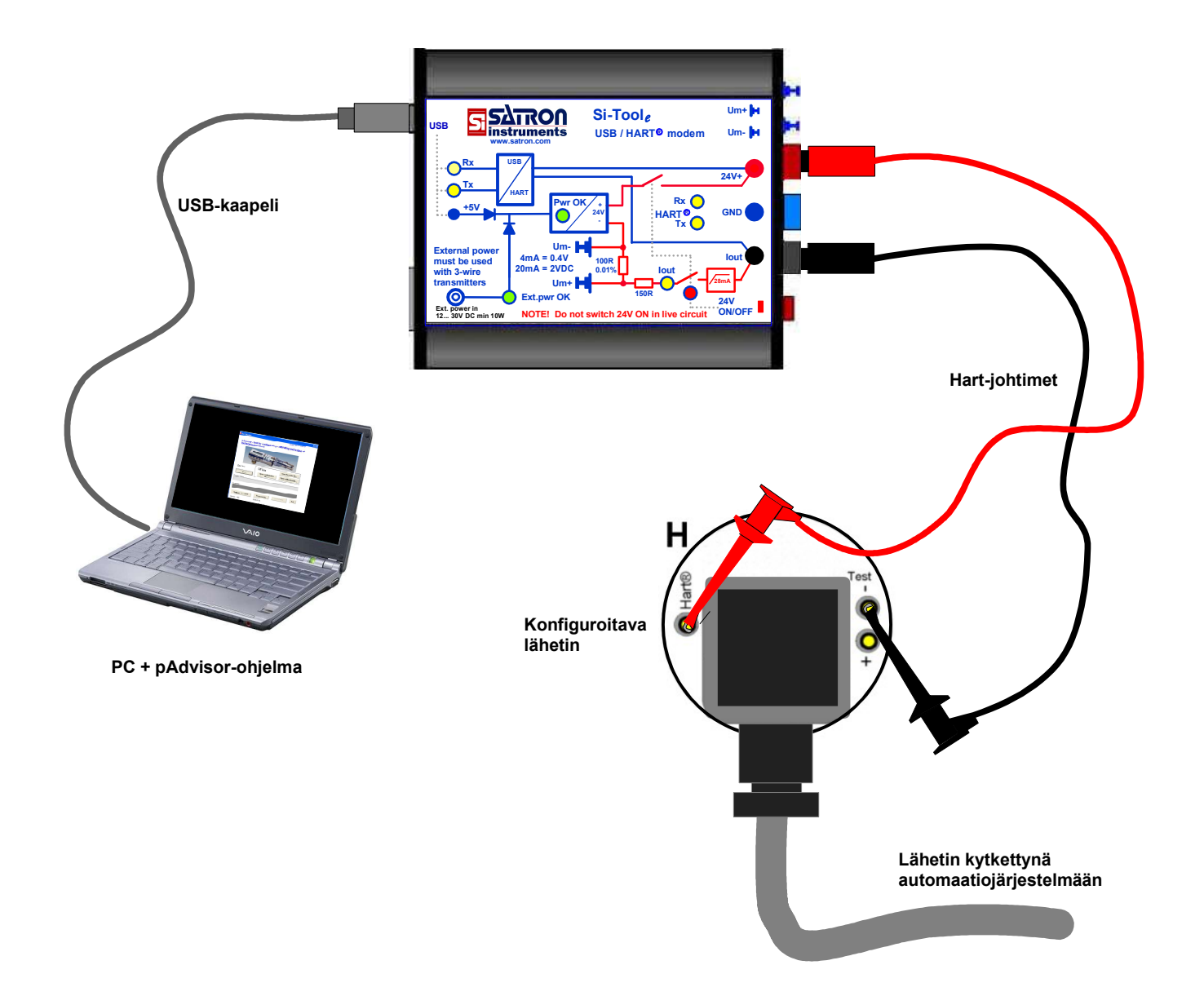

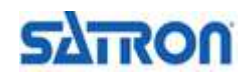

# Käyttöohje

### Esimerkki 3. 2-johtolähettimen lähtöviestin tarkistus / viritys instrumenttikorjaamolla

- Lähetin EI SAA olla kytkettynä automaatiojärjestelmään.
- Tee alla oleva kytkentä.
- Paina punaista kytkintä\*, punainen merkkivalo\* alkaa vilkkua ja keltainen merkkivalo\*\* palaa, tällöin Si-Tool<sub>e</sub> syöttää tehon lähettimelle.
- DVM mittaa lähettimen lähtövirran 100 ohm tarkkuusvastuksen yli, joten
- 4... 20 mA lähtövirta vastaa 0,4... 2,0 VDC jännitettä. Tällä menettelyllä päästään usemmissa tapauksissa parempaan tarkkuuteen kuin mittaamalla virta yleismittarin virta-alueella, koska yleismittareiden tarkkuus virta-alueilla on yleensä huomattavasti heikompi kuin jännitealueilla.

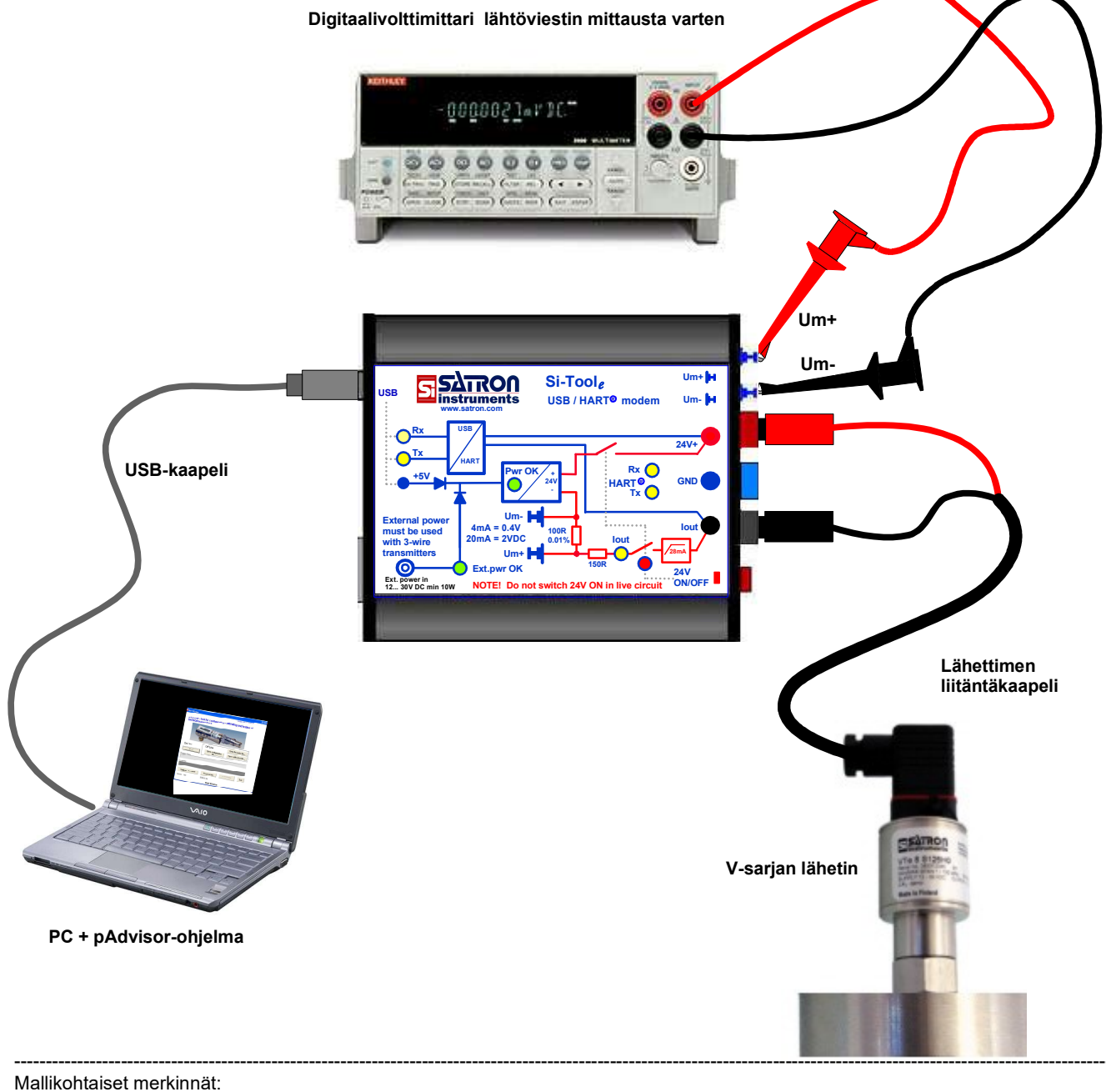

\*M1: Vsup \*M2: 24V ON/OFF

\*\*M1: IL \*\*M2: lout

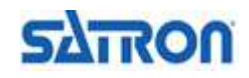

# <u>Käyttöohje</u>

### Esimerkki 4. 2-johtolähettimen viritys/kalibrointi instrumenttikorjaamolla

- Lähetin El SAA olla kytkettynä automaatiojärjestelmään.
- Tee alla oleva kytkentä.
- Paina punaista kytkintä\*, punainen merkkivalo\* alkaa vilkkua ja keltainen merkkivalo\*\* palaa, tällöin Si-Tool<sub>e</sub> syöttää tehon lähettimelle.
- Käynnistä konfigurointiohjelma pAdvisor.

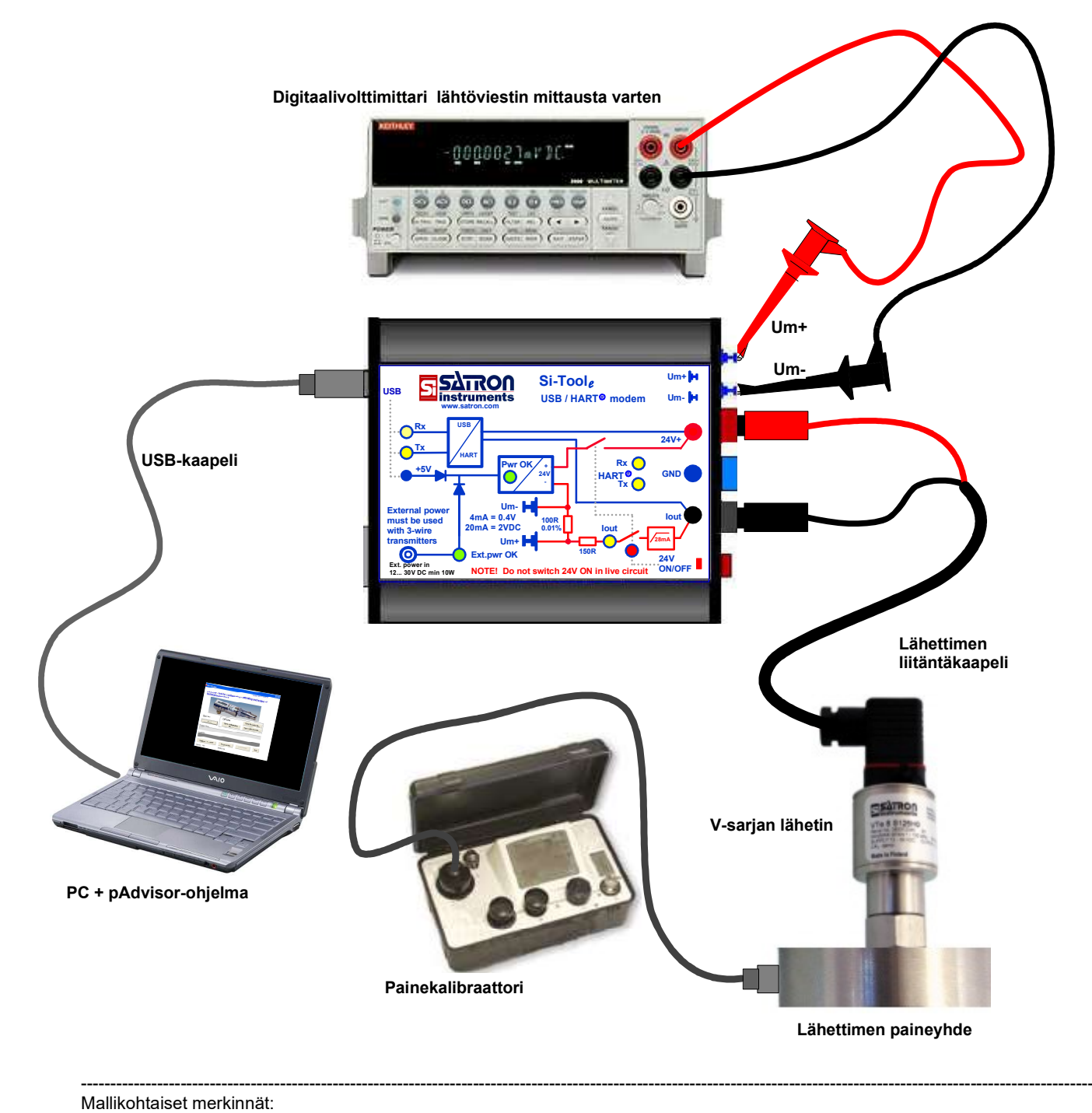

\*M1: Vsup \*M2: 24V ON/OFF

![](_page_18_Picture_12.jpeg)

### Esimerkki 5. 3-johtolähettimen (Vo-tuotesarja) konfigurointi instrumenttikorjaamolla

- Lähetin EI SAA olla kytkettynä automaatiojärjestelmään.
- Tee alla oleva kytkentä.
- Paina punaista kytkintä\*, punainen merkkivalo\* alkaa vilkkua ja keltainen merkkivalo\*\* palaa, tällöin Si-Tool<sub>e</sub> syöttää tehon lähettimelle.
- Käynnistä konfigurointiohjelma VoAdvisor.

![](_page_19_Figure_9.jpeg)

Verkkolaite 100-240 VAC / 24 VDC

9

![](_page_19_Picture_13.jpeg)

## Sähköiset ominaisuudet

### Ulkoinen jännitelähde

- Vaatimus: 12-30 VDC tai AC, min. 10 W
- Pakkauksessa mukana 24 VDC / 750 mA lähdöllä ja 100-240 VAC / 50-60 Hz tulolla varustettu jännitelähde

## Lähettimen tehonsyöttö ulkoinen jännitelähde kytkettynä

- 26 VDC / 175 mA (jatkuva käyttö)

### Lähettimen tehonsyöttö ilman ulkoista jännitelähdettä

- USB-kaapeli oltava kytkettynä. USB-portin tulee pystyä syöttämään min. 300 mA / 5 VDC.
- 26 VDC / 24 mA (jatkuva käyttö)

### Sisäinen virranmittausvastus

- Virranmittausvastus on käytössä, kun Si-Toolin lähetinsyöttö on päällä
- Mittausalue: 0...24 mA (sisäinen virranrajoitus: 28 mA)
- 100 ohmin vastus (tarkkuus 0.01 %, max. 10 ppm / °C)

### Käyttölämpötila-alue

- 0-50°C, max. 95 % suhteellinen ilmankosteus

### Mekaaninen rakenne

- Alumiinikotelo muovisilla kotelon päädyillä, 90 x 72 x 19 mm
- Kaikki sähköiset liitynnät kotelon päädyissä
- IP40

### PC

- PC:n USB-portti oltava vähintään USB2.0-tyyppiä

![](_page_20_Picture_25.jpeg)

# <u>Käyttöohje</u>

## Pakkauksen sisältö

- Si-Toole: USB HART-modeemi yksikkö
- lähettimen kytkentäkaapeli DIN 43650-pistokkeella (M1 ja M2 Si-Tool<sub>e</sub>)
- lähettimen kytkentäkaapeli M12-liittimellä (M2 Si-Tool<sub>e</sub>)
- kaksi mittausjohdinta (punainen ja musta)
- USB-kaapeli, tyyppi A plug/mini tyyppi B plug, pituus = 1 m
- AC DC adapteri, input AC 100 240 VAC 50/60Hz, output 24 VDC / 750 mA
- tämä käyttöohje

![](_page_21_Picture_10.jpeg)